# **NEXUS 670**

USER: Student Password: Organic

#### **COLLECT BACKGROUND AND SAMPLE**

- 1. Open OMNIC software on desktop
- 2. Experiment default is "Transmission"
- 3. Clean the instrument
- 4. Collect background
  - a. Icon: COL BKG
- 5. Press Ok
- 6. Add to Window
  - a. Select "No"
- 7. Add your sample
  - a. cover the diamond completely
- 8. Lower handle until you hear the click sound
- 9. Click on Collect Sample
  - a. COLSMP
- 10. Enter the file name
- 11. Ok, Ok
- 12. Add to Window

## PEAK LABELING

- 1. Analyze
- 2. Find peaks
- 3. Go to around 80%
- 4. Replace
- 5. Using "T" (bottom left corner) you can manually select the peaks

## **CHANGE THE RANGE**

- 1. View
- 2. Display Limits
- 3. Adjust the y axis as needed

#### <u>SAVE</u>

1. File – Print – PDF creator (shortcut to spectra on desktop) – File – Save as – Save as jpg or spfr

## TO HIDE SPECTRA

- 1. Select Spectra
- 2. View Hide Spectra

#### Stack Spectra

1. View - Stack Spectra